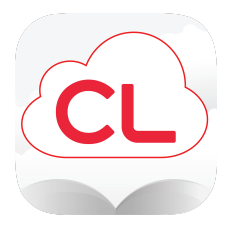

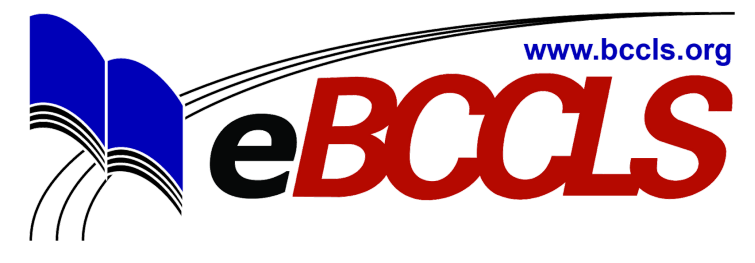

## Getting started with cloudLibrary for iOS and Android (including many Nook tablets)

Begin by **searching for "cloudlibrary"** in the **iOS App Store** (for iPhone, iPad, and iPod Touch) or **Google Play Store** (for Android phones, Android tablets, and newer Nook tablets).

Tap the install button to begin the download/install process.

When the app has completely downloaded tap on the icon (like the one at the top left of this page) on your home screen or app drawer to launch the application.

| M Canada         |               | <                          | Library Card Information |
|------------------|---------------|----------------------------|--------------------------|
| 🔢 United Kingdom | New Hampshire | BCCLS                      | Elbrary Card Information |
| New Zealand      | New Jersey    |                            | Library Card ID          |
|                  |               | Bergenfield Public Library |                          |
| United States    |               | Dergennela Fabrie Library  | PIN/Password             |
|                  | New Mexico    | Bernards Township Library  |                          |

Pick your country, your state, then choose BCCLS from the list of libraries.

Enter your card number and password.

Tap the \_= or < button at the top right hand side of the screen to view the **Featured** titles, **Browse** or search the collection, or tap **My Books** to read

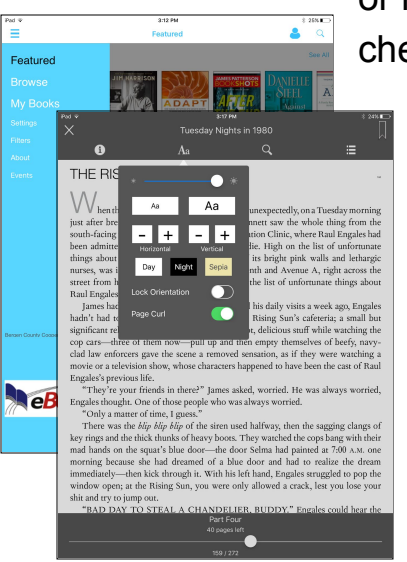

or listen to the books you have already checked out.

Tap on the cover image in your **My Books** section and start reading! Tap the center of the screen and tap the **Aa** to adjust font size and screen settings. Like audiobooks? Great! They work the same way! Tap the cover to download -- then you can listen offline. In the car or out for a jog? No worries about using up your cellular data.

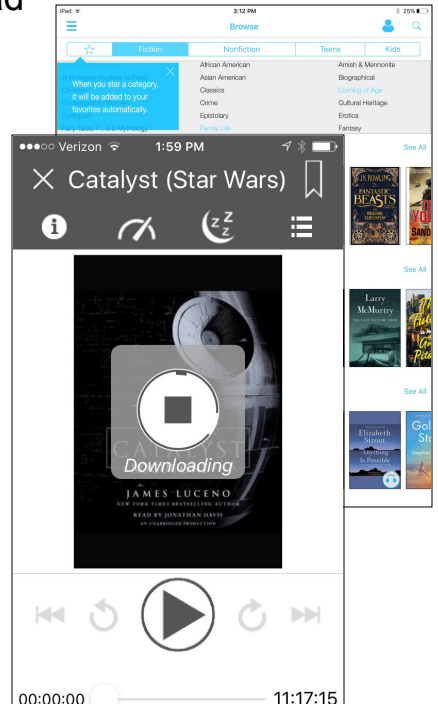

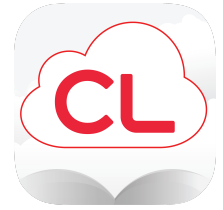